# Coohom手順書

更新日:2021年2月1日

※一部仕様が変更になっていることがございますので、ご了承ください。

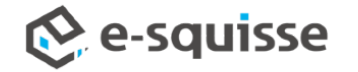

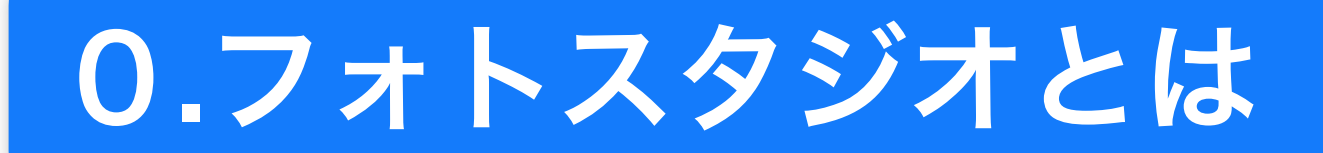

仮想スタジオで撮影するイメージで、動画やカタログ用写真を作成する機能です。

静止画作成のレンダリングをする際にサーバに負荷がかかるため、動画・静止画作成回数に 制限があります。

\*通常のライセンスで動画作成した場合、30回まで

もくじ

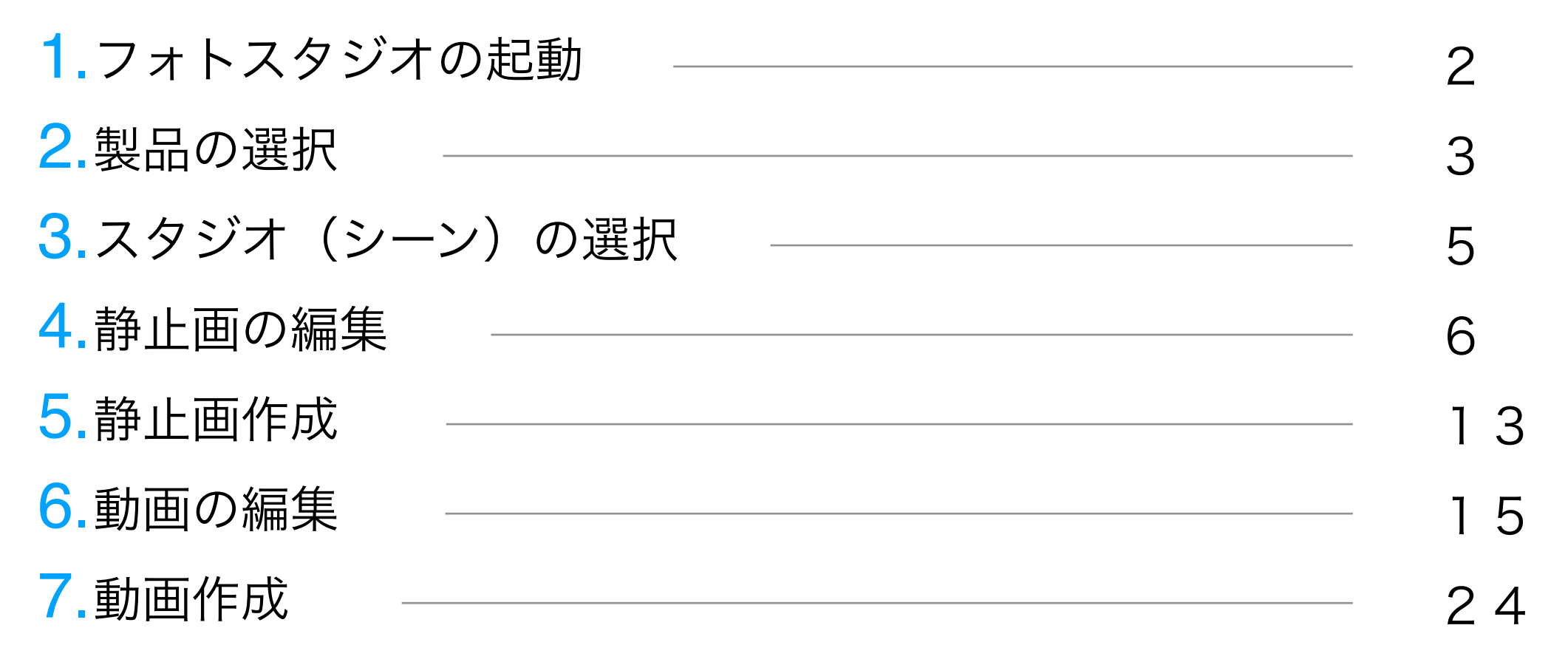

# 1.フォトスタジオの起動

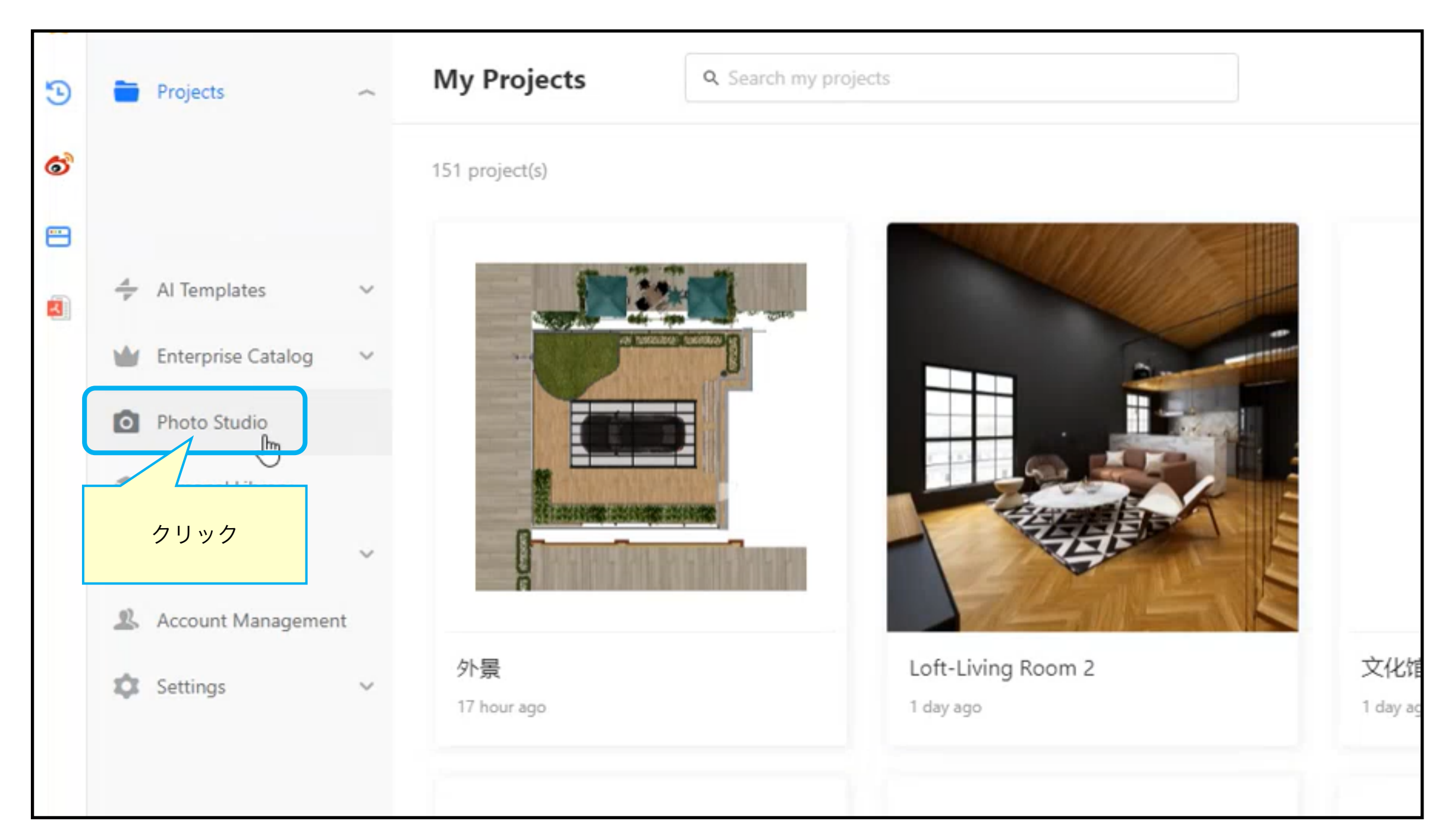

ホーム画面の左側メニューの「Photo Studio」をクリックして、フォトスタジオを起動します。

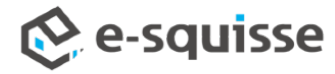

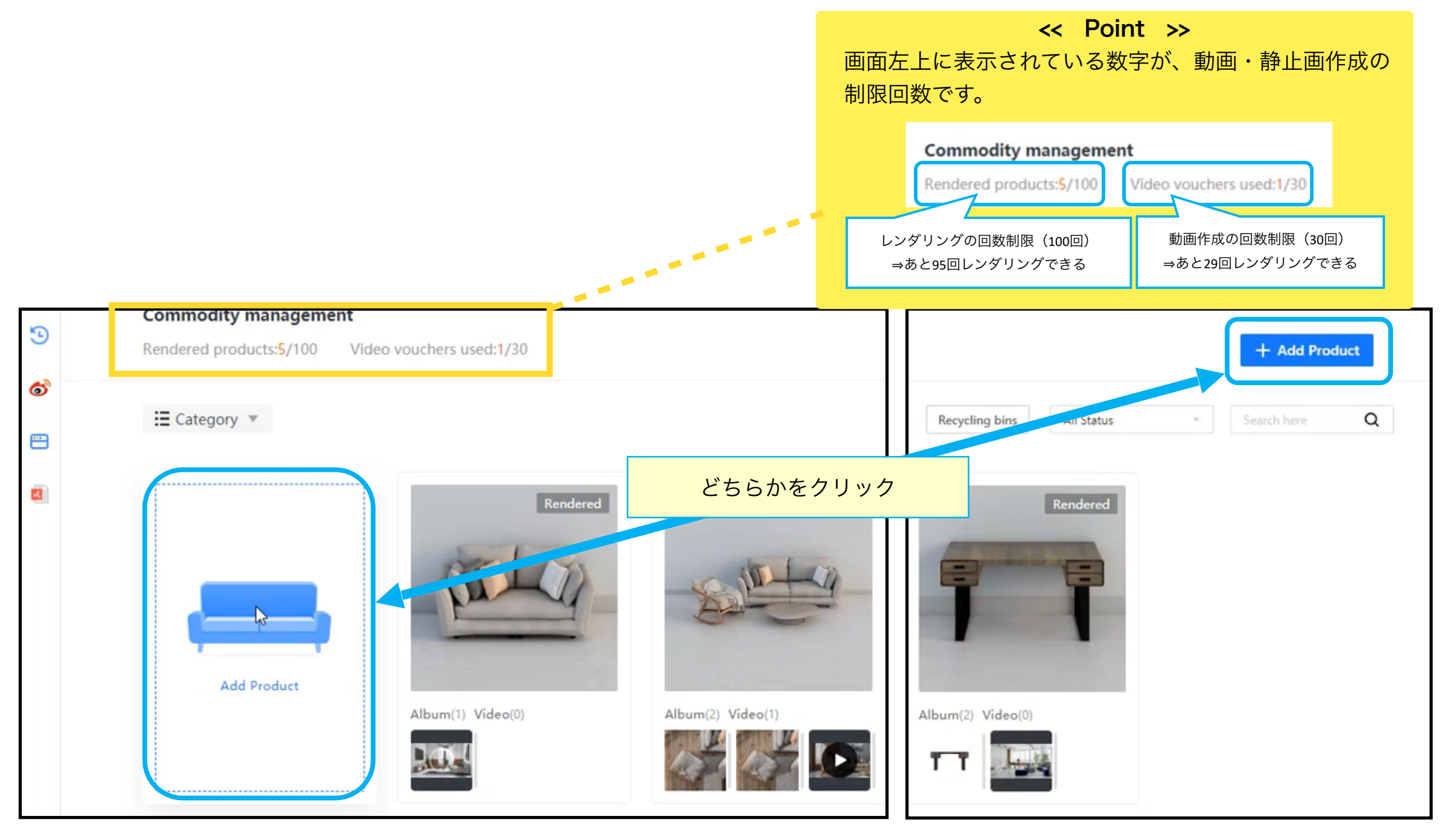

「Add Product」をクリックします。

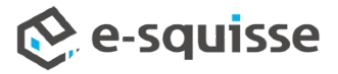

# 2.製品の選択

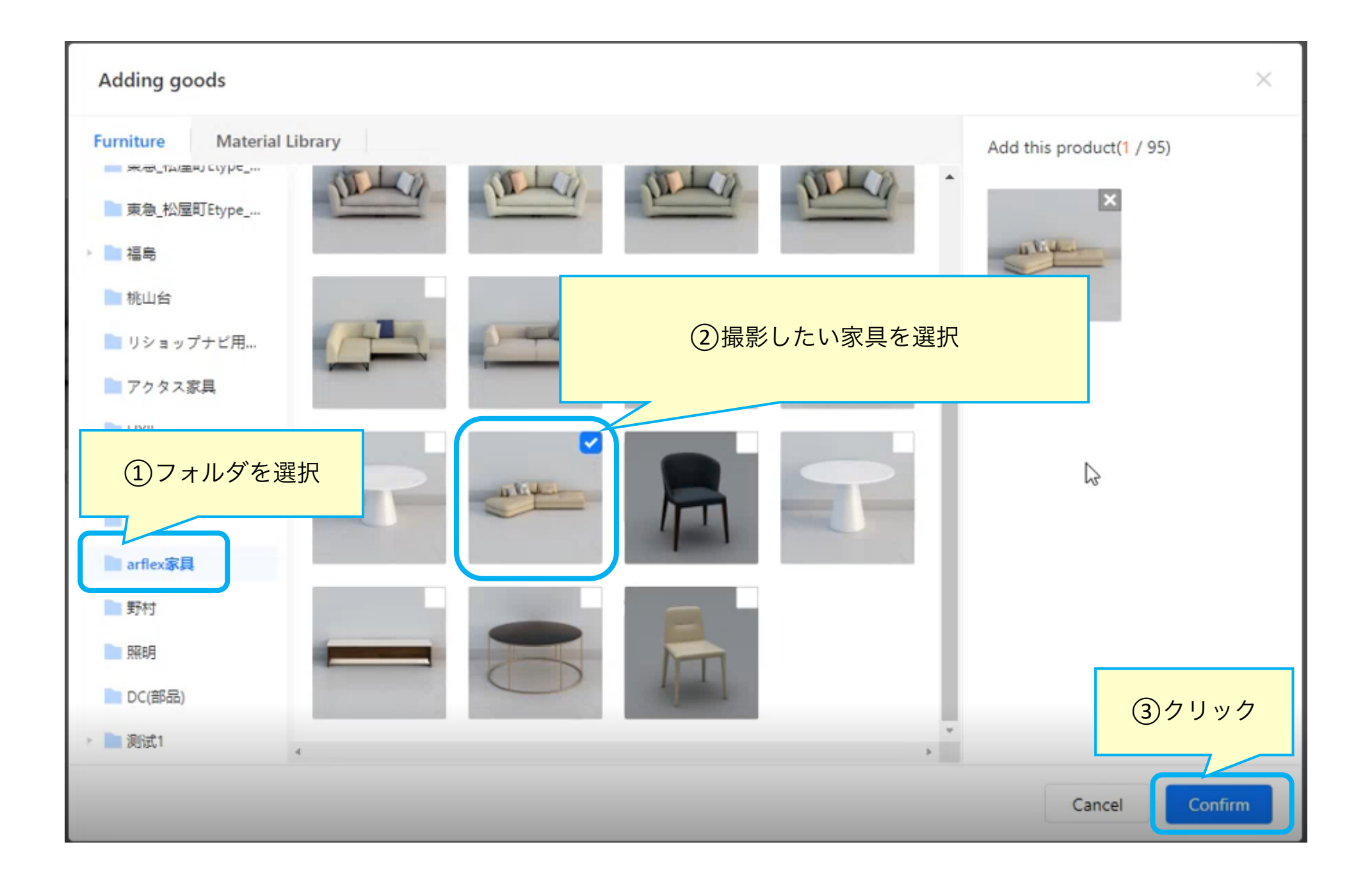

①2③の順で製品を選択し、確定します。

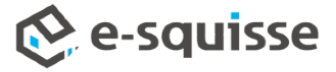

# 3.スタジオ(シーン)の選択

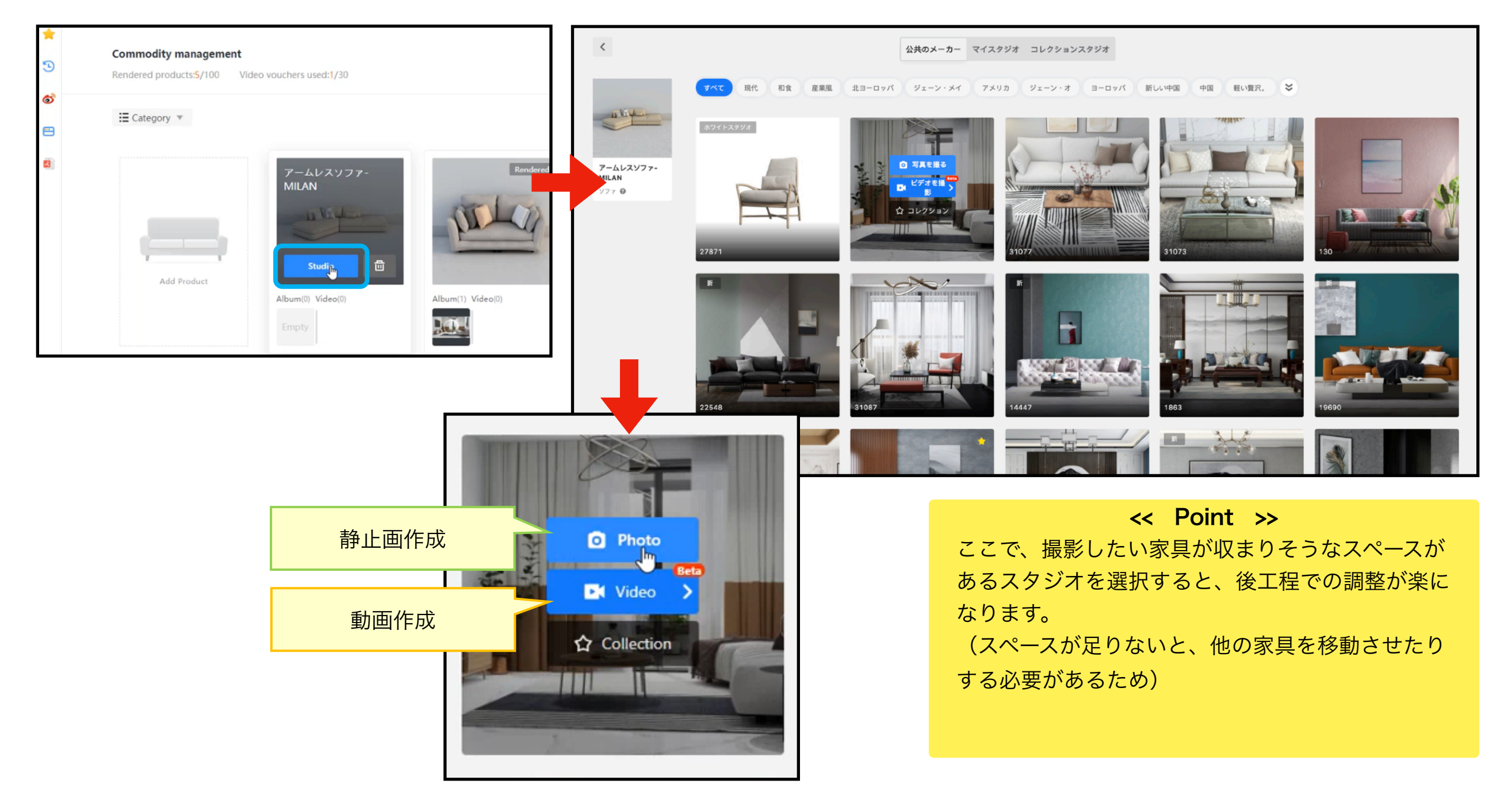

「Studio」をクリックすると、仮想スタジオ(シーン)の一覧が表示されます。 撮影したいスタジオを選択し、「Photo」または「Video」をクリックします。 ※静止画⇒「4.静止画の編集」「5.静止画作成」 ※動画⇒「6.動画の編集」「7.動画作成」

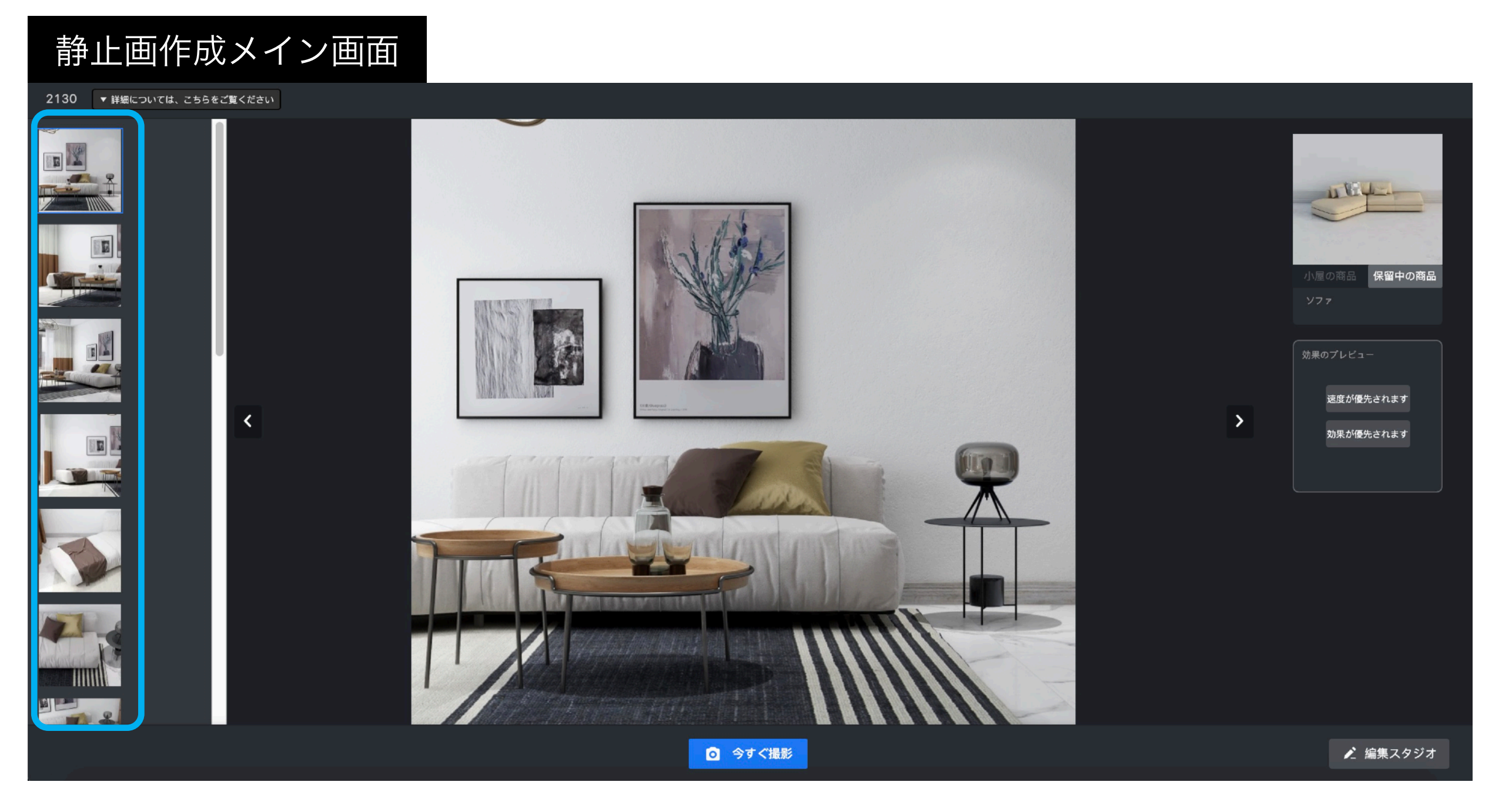

「Photo」をクリックすると、静止画作成メイン画面が開きます。 撮影アングル一覧で、確認します。※この時点では、まだ家具は入れ替わっていません。

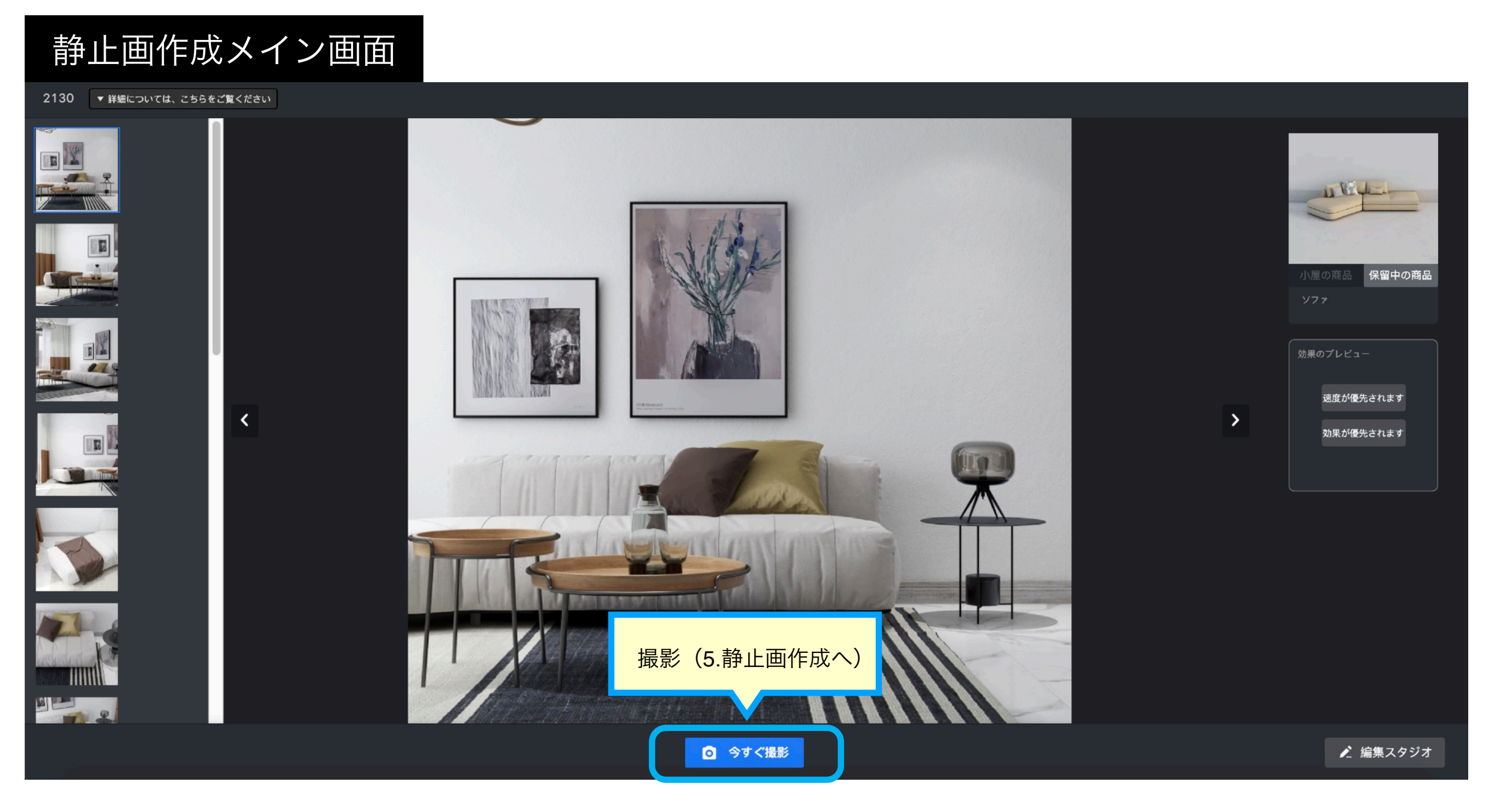

そのまま静止画を作成する場合は、「今すぐ撮影」をクリックします。 ソファが右上に表示されているソファと置き換わり、静止画作成画面が開きます。

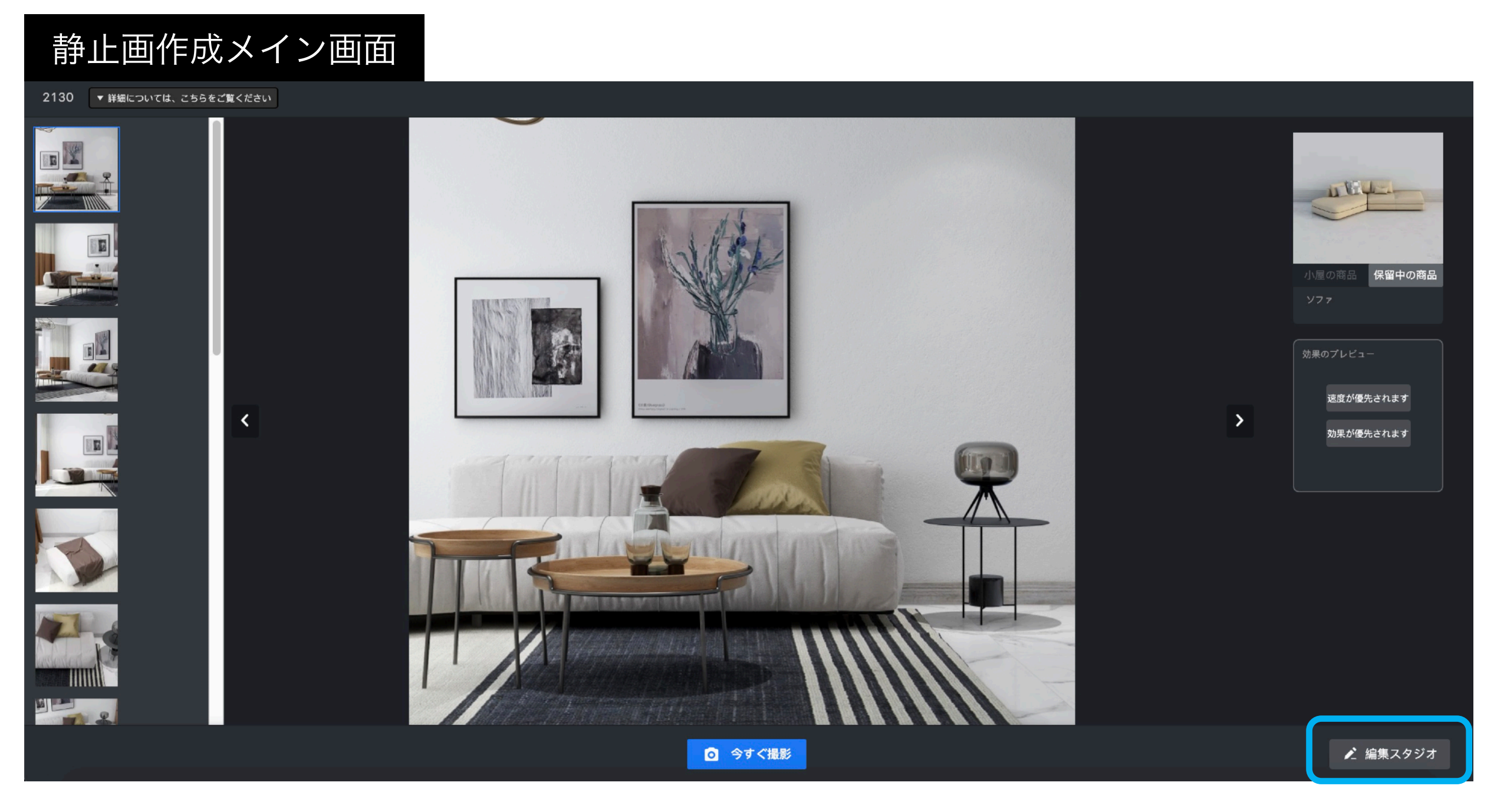

配置・向きなど細かく編集したい場合は、右下の「編集スタジオ」をクリックすると、 編集画面が開きます。

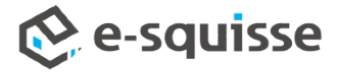

# 4.静止画の編集

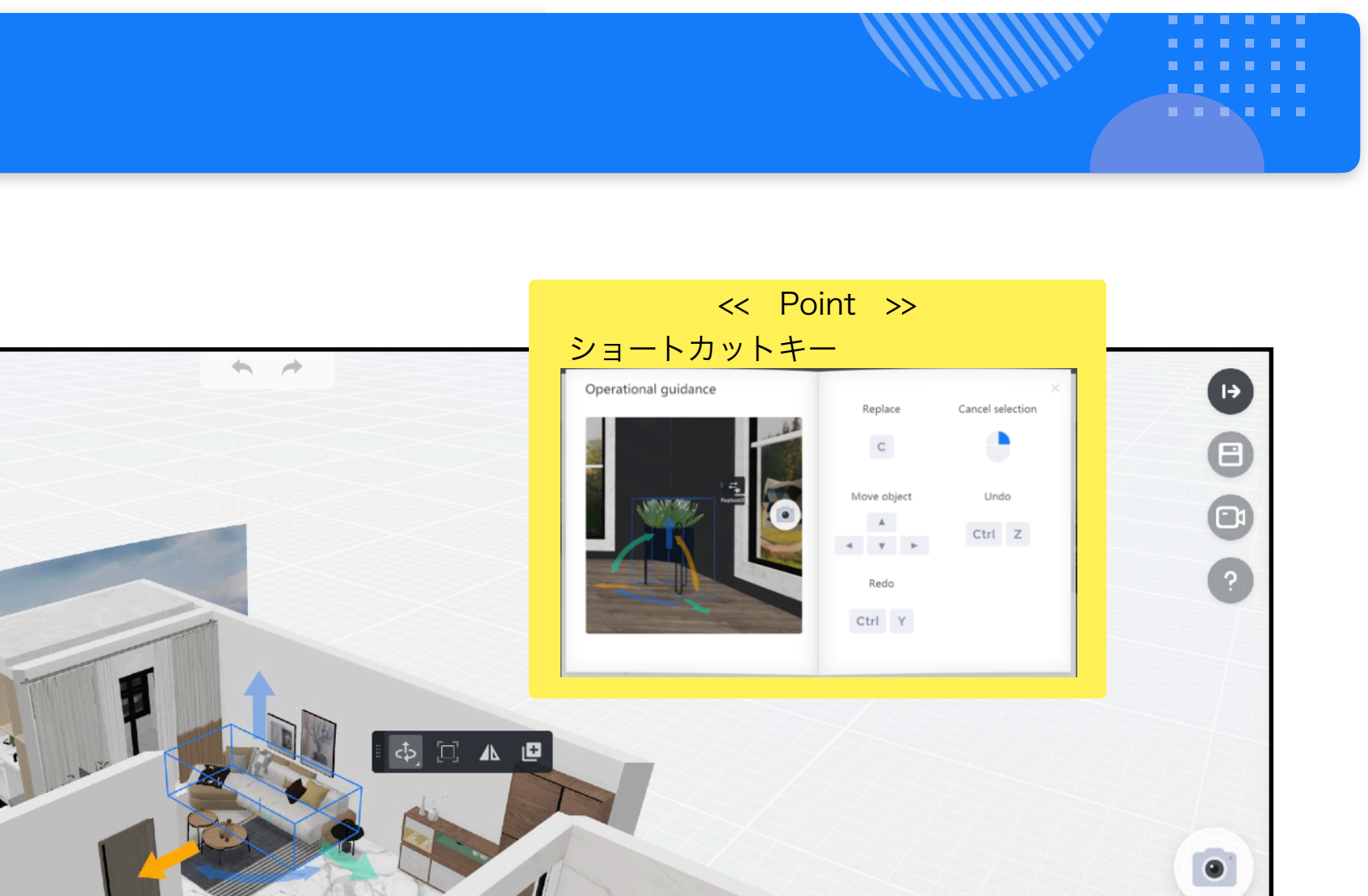

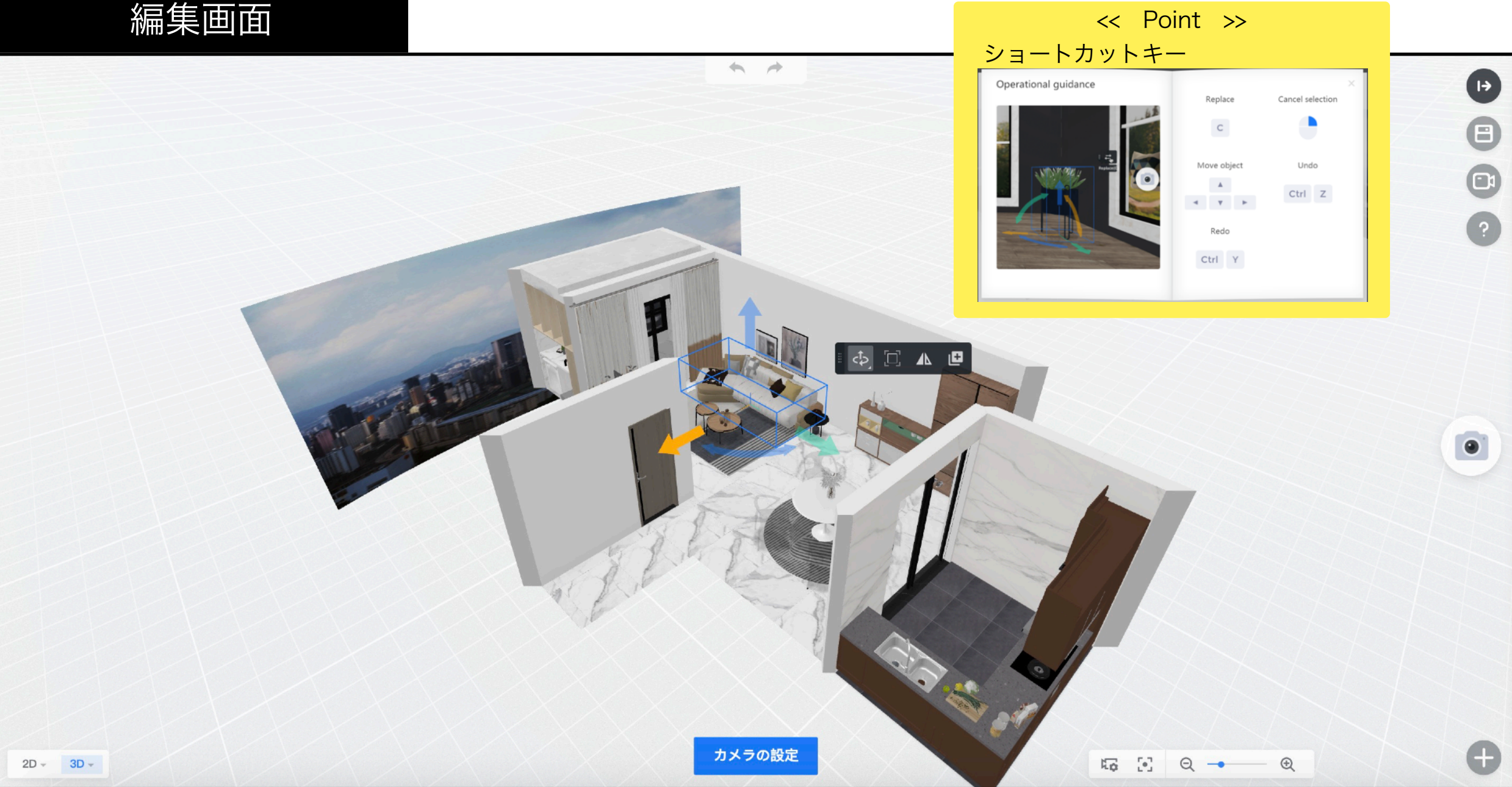

撮影する製品に置き換わるので、配置の微調整、小物の置換などを行います。 例)家具が壁に埋まっている、テーブル上の小物が浮いている・・等

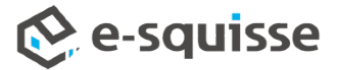

# 4.静止画の編集

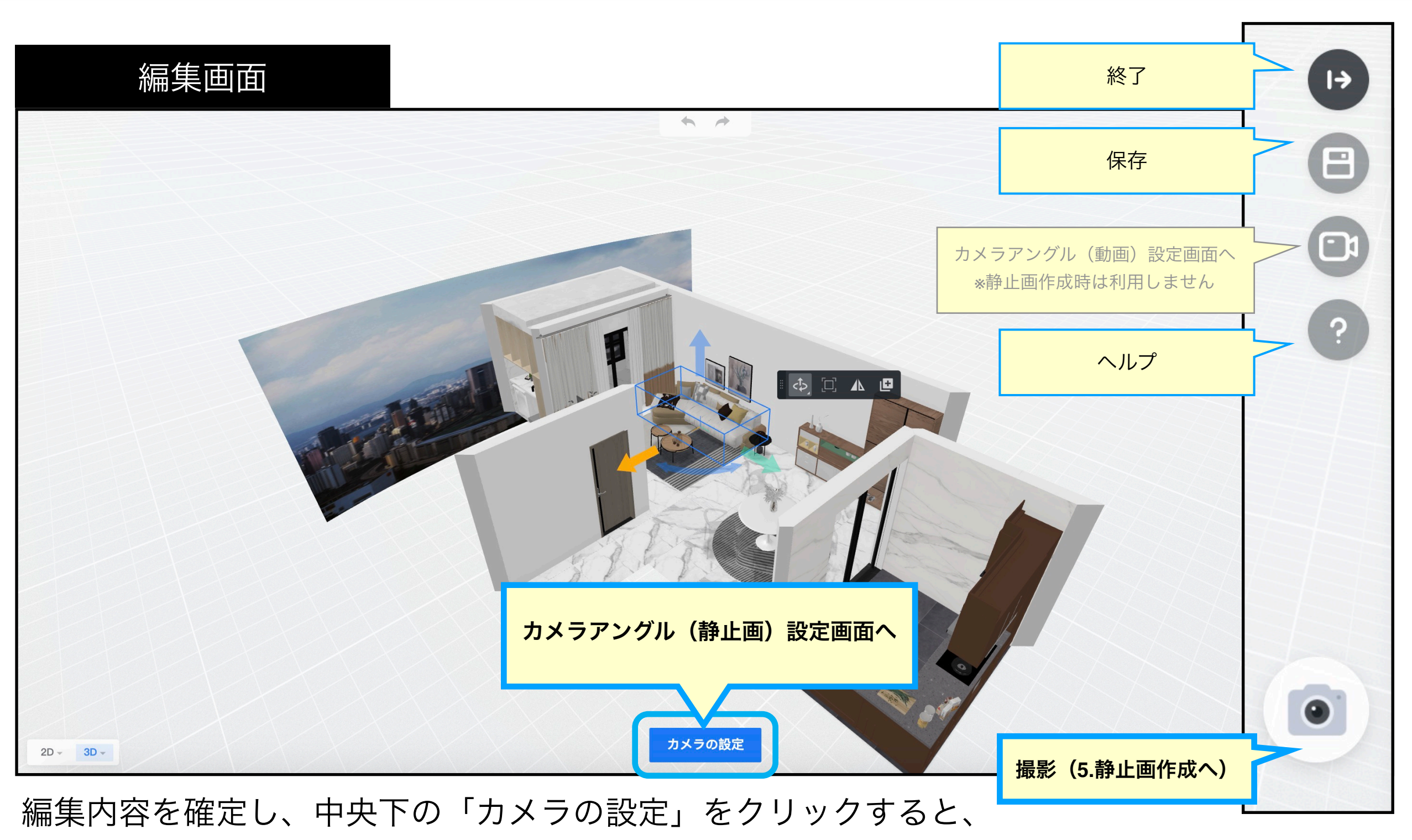

「カメラアングル(静止画)設定画面」が開きます。

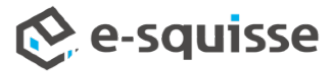

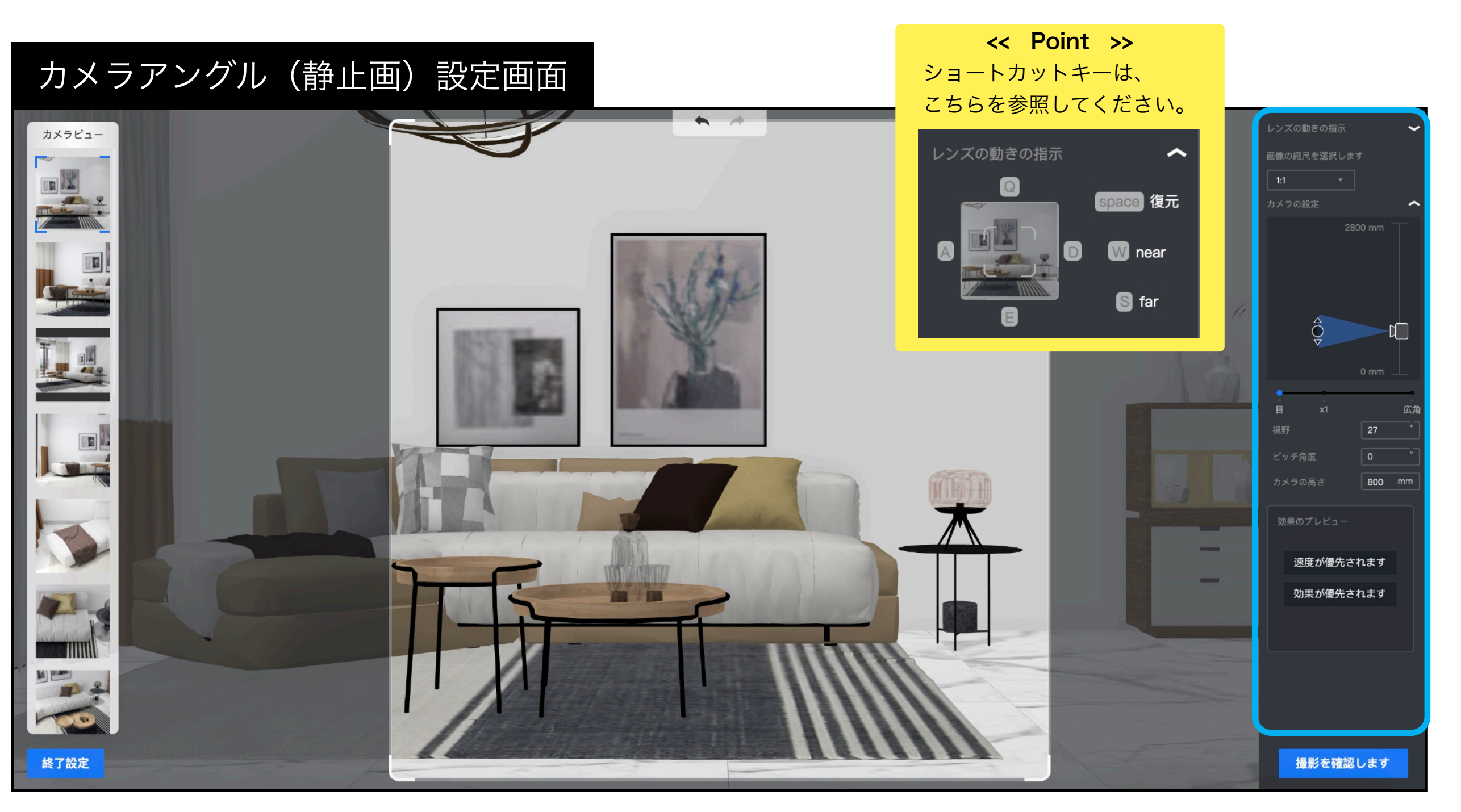

画面右側のメニューで、カメラアングルや画角のサイズを調整します。

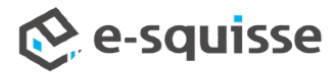

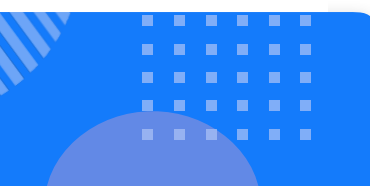

#### カメラアングル(静止画)設定画面

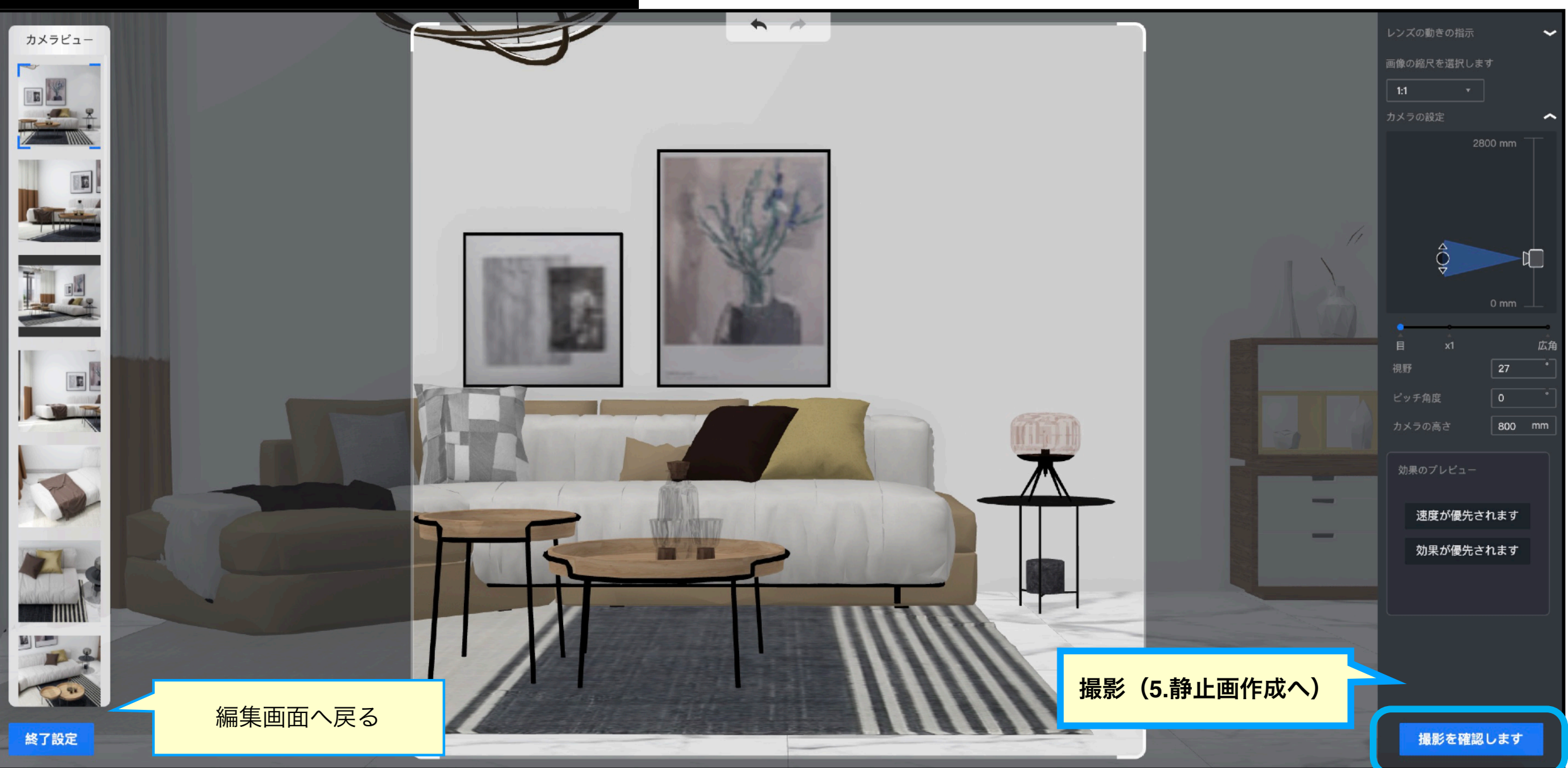

カメラ設定が完了したら、右下の「撮影を確認」をクリックし、静止画作成画面が開きます。

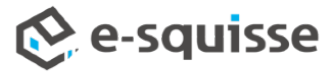

# 5. 静止画作成

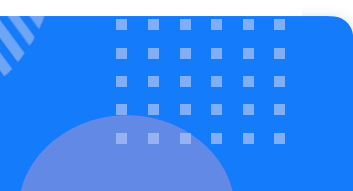

# 静止画作成画面 7オトスタジオ あなたは取得します16写真 作成する静止画の枚数 アームレスソファーMILANスタジオは、アトラスシ タイトル ジームレスソファーMILANスタジオは、アトラスシ タイトル ジームレスソファーMILANスタジオは、アトラスシ タイトル

静止画のタイトルを入力し、撮影(静止画作成)を開始します。

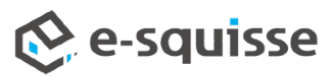

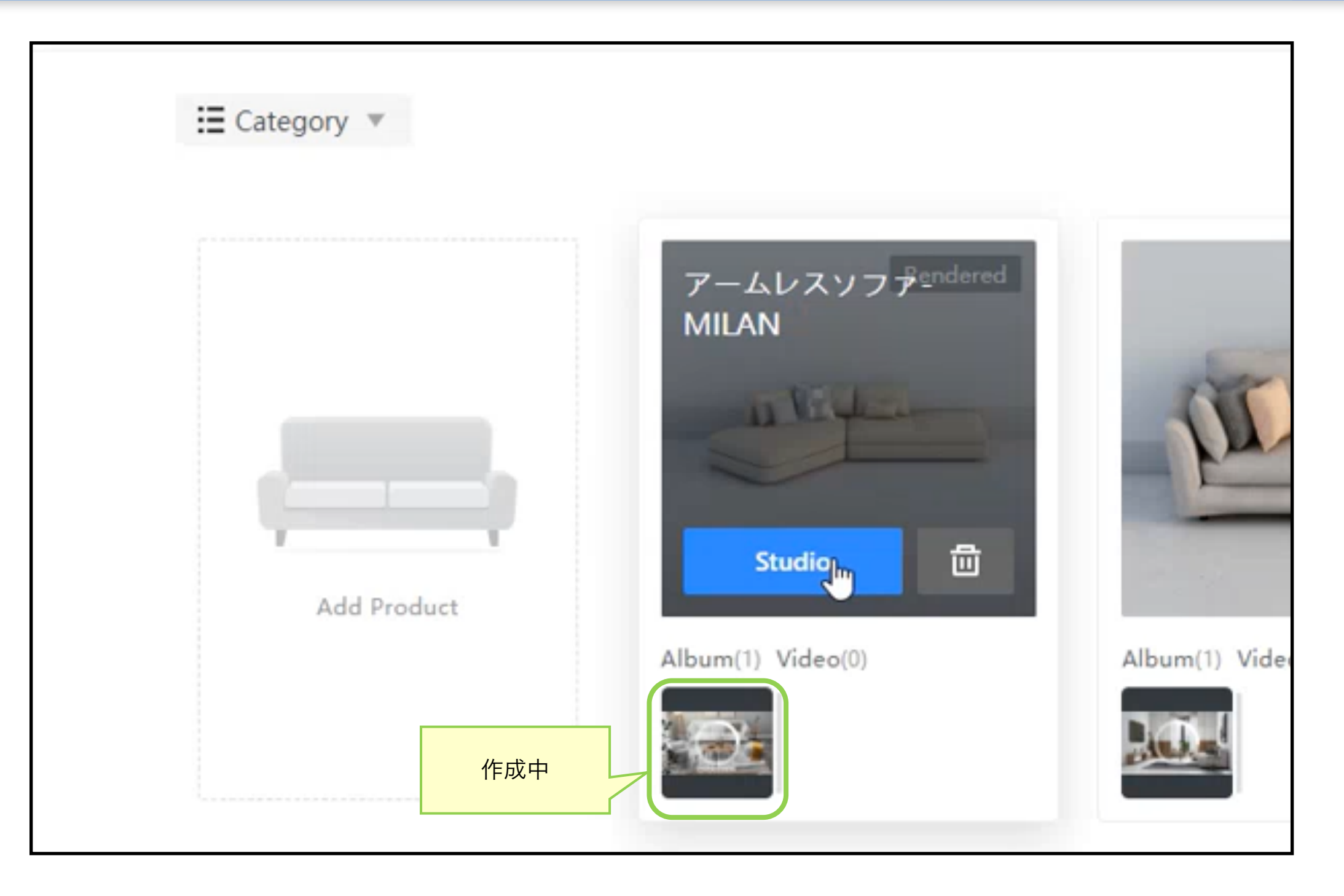

この画面に戻り、作成操作は完了です。

※静止画作成は、1セット(十数枚)単位で作成されるため、作成には数時間かかります。 ※サーバー上でレンダリングを行うので、ログアウトしても構いません。

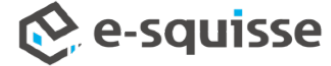

# 6. 動画の編集

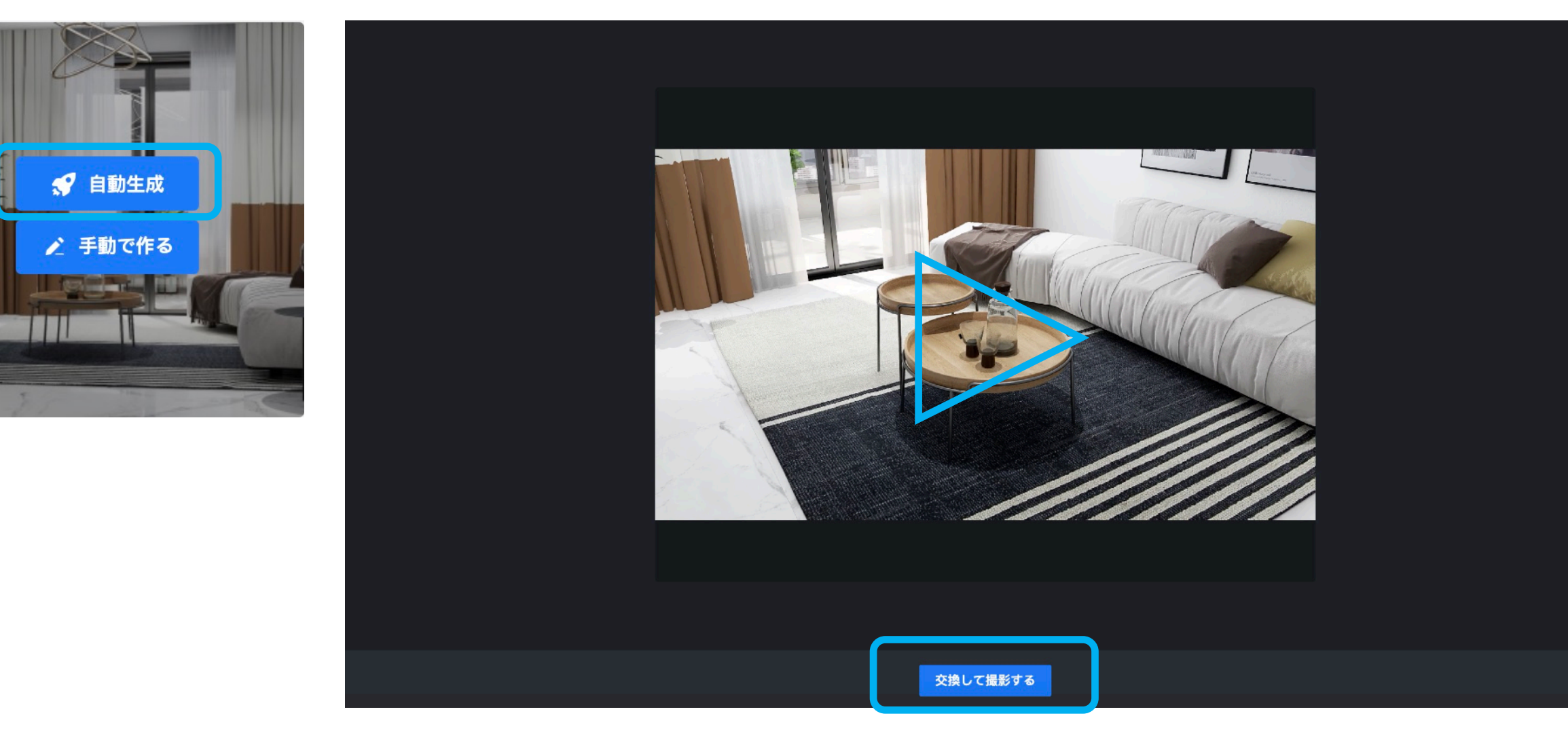

「Video」をクリック後、「自動作成」または「手動作成」を選択します。 自動作成を選択すると、動画がプレビューされます。※ここではまだ家具は置き換わっていま せん。確認したら、「交換して撮影する」をクリックします。

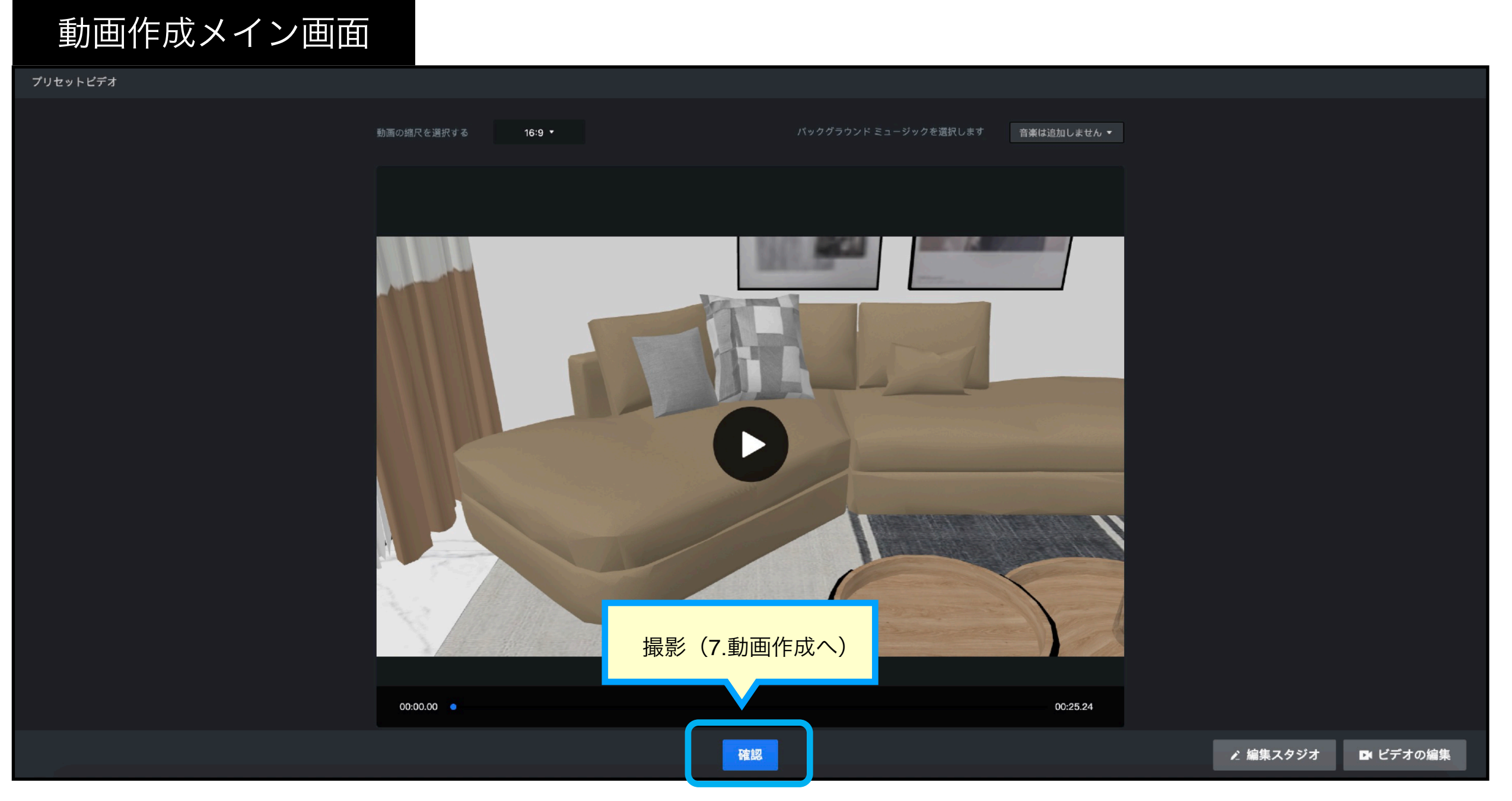

家具が置き換わるので、プレビューを確認します。

そのまま動画を作成する場合は、中央の「確認」をクリックすると、動画作成画面が開きます。

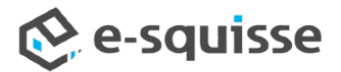

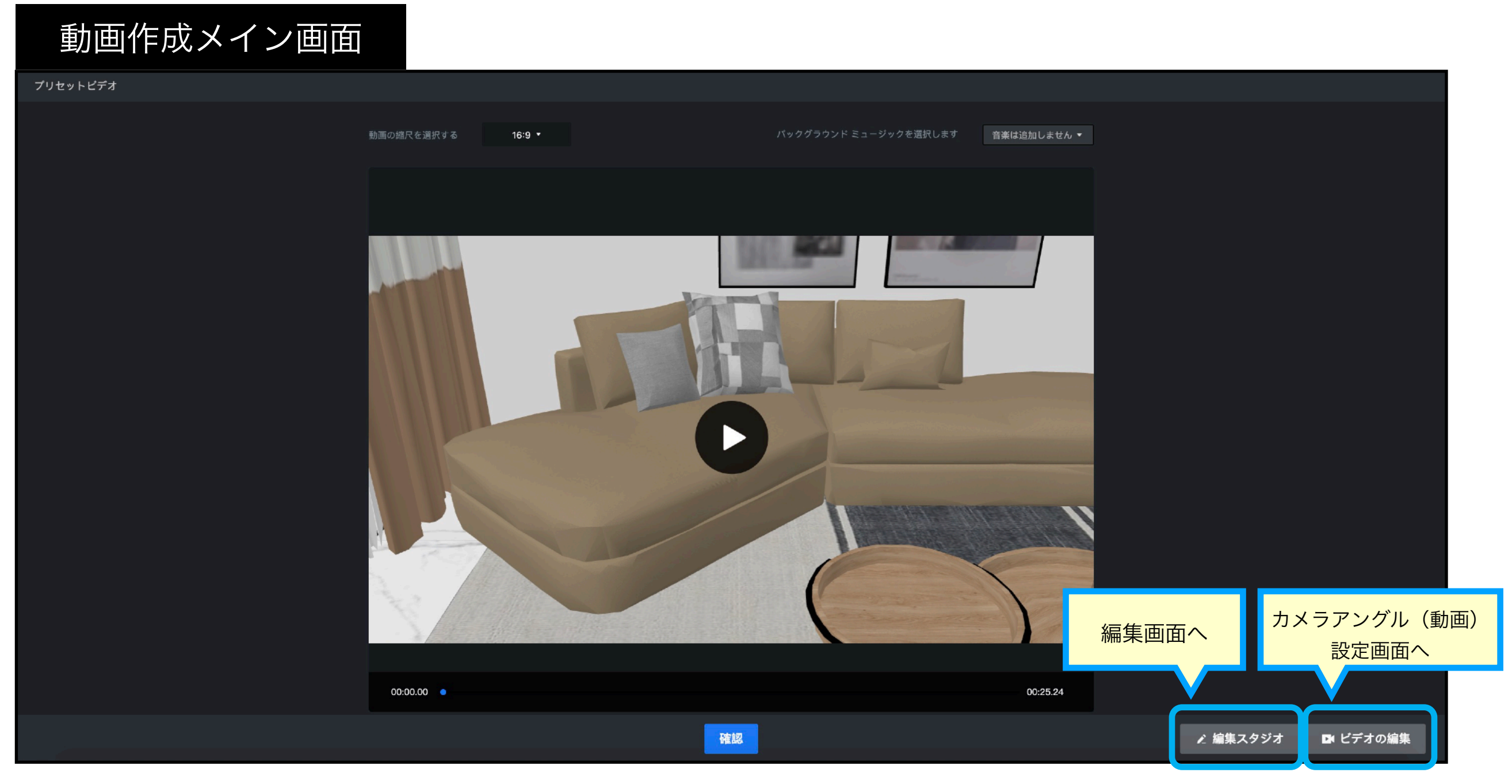

「編集スタジオ」をクリックすると、編集画面が開きます。 「ビデオの編集」をクリックすると、カメラアングル(動画)設定画面が開きます。

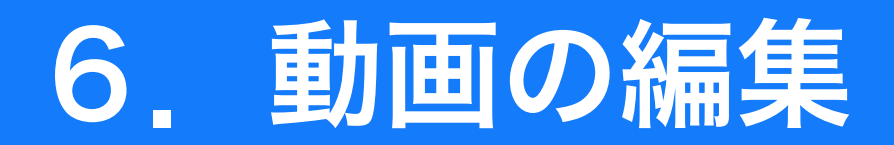

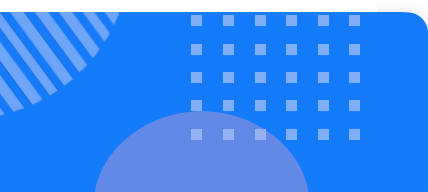

#### 編集画面 • \* Ð I • Ð カメラの設定 **G** 🖸 Q -€ 3D -2D -

静止画同様、家具や小物の配置の微調整、小物の置換などを行います。 例)家具が壁に埋まっている、テーブル上の小物が浮いている・・等

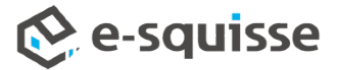

## 6. 動画の編集

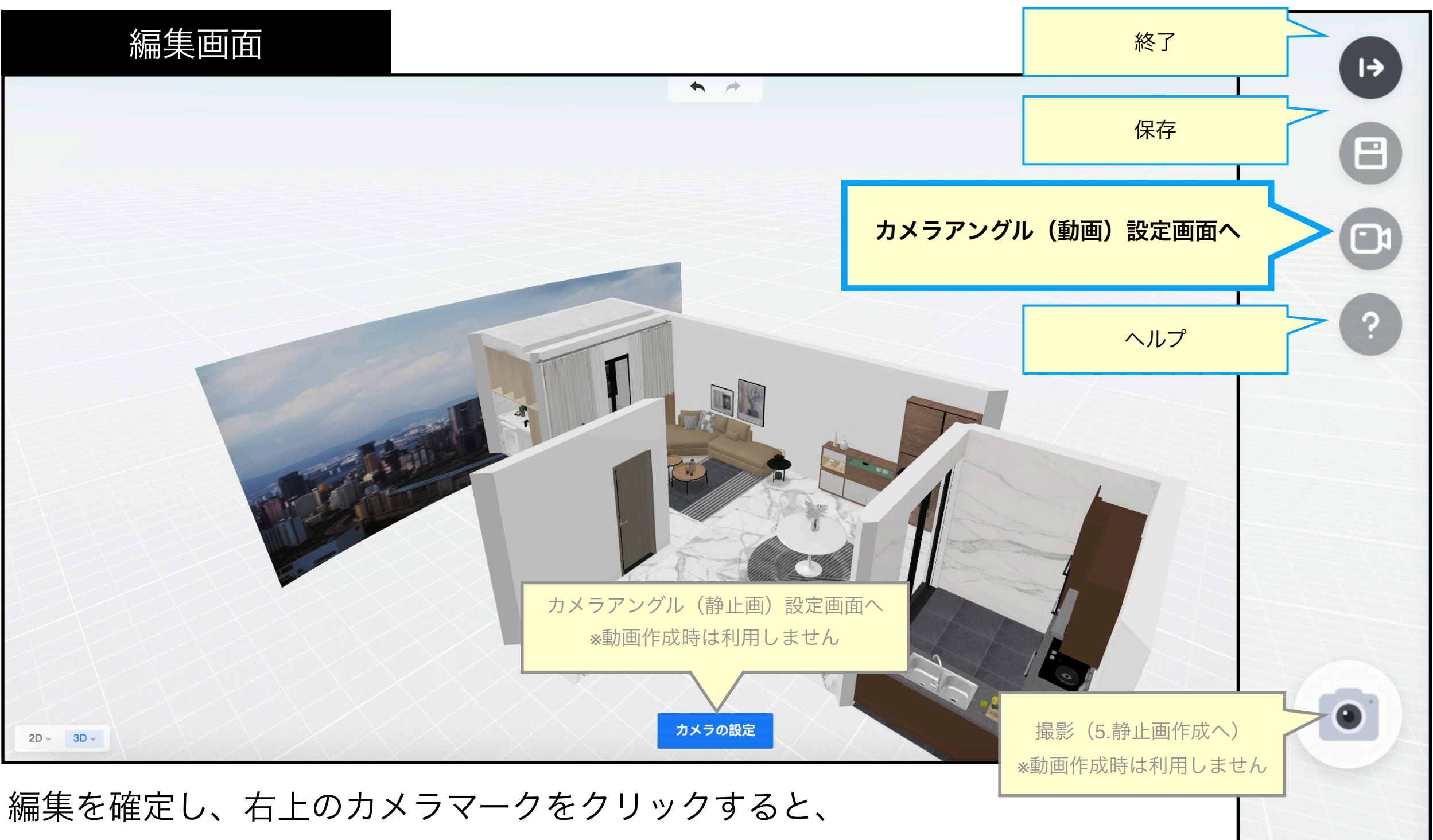

「カメラアングル(動画)設定画面」が開きます。

![](_page_20_Figure_1.jpeg)

![](_page_20_Picture_2.jpeg)

![](_page_20_Picture_3.jpeg)

#### 左上のメニューで、カメラアングルの編集が可能です。 ※・アングルの順番変更、追加・種類の変更・日光の色温度・角度調整など。

![](_page_20_Picture_5.jpeg)

![](_page_21_Figure_1.jpeg)

#### カメラアングル(動画)設定画面

| 、 、 、 、 、 、 、 、 、 、 、 、 、 、 、 、 、 、 、 | +-<br>ズ 日光の調節 | ? ビルドの確認    | [+ 編集スタジオ   | 日 保存します  | ×          |
|---------------------------------------|---------------|-------------|-------------|----------|------------|
| ולגעע 🗹                               |               | Photostudio | 動画の縮尺を選択する  |          | 16:9 👻     |
| レンズ2 🗹                                |               |             |             |          |            |
| レンズ3 🎴                                |               |             |             |          |            |
| レンズ4 🗹                                |               |             |             |          |            |
| レンズ5 🗹                                |               |             |             |          |            |
| レンズ6 🗹                                |               |             |             | 6        | 5          |
|                                       |               |             |             |          |            |
|                                       |               |             | ► 712a- []  | 00:00.00 | 0/00:04.92 |
|                                       | 2039          |             | 5           | ~        |            |
|                                       |               |             |             |          |            |
|                                       |               |             |             | 47       | 3          |
|                                       |               |             | ▋ 始点/終了設定   |          |            |
|                                       |               |             | 開始点         | 終点       |            |
|                                       |               |             | レンズの高<br>さ  |          |            |
|                                       |               |             | •<br>•<br>0 | 2800     | mm         |
|                                       |               |             |             |          |            |
|                                       |               |             | ▌ カメラレンズ    |          |            |
|                                       |               |             | カメラの移動方向    | 逆        | Ź          |
| 現在のレンズ:00:04.92<br>合計時間:00:25.24      | 3505          |             | 視野<br>      | 60       |            |
| ▶ 選択したショットを再生する                       |               |             | ⊟ x1        | 広角       |            |
|                                       |               |             |             |          |            |

#### 左側のレンズを選択すると、アングル単位でプレビューを確認できます。

![](_page_21_Picture_5.jpeg)

![](_page_22_Figure_1.jpeg)

#### カメラアングル(動画)設定画面

| ストレートレンズ カーブレンズ | *<br>垂直レンズ 日光の調節 |              | ? ビルドの確認      | [→ 編集スタジオ         | 日保存します 🗙          |
|-----------------|------------------|--------------|---------------|-------------------|-------------------|
| レンズ1            |                  |              | 🏷 Photostudio | 動画の縮尺を選択する        | 16:9 *            |
| レンズ2            |                  |              |               |                   |                   |
| レンズ3            |                  |              |               |                   |                   |
| レンズ4            |                  |              |               |                   |                   |
| レンズ5            |                  |              |               |                   |                   |
| レンズ6            | 2                |              |               |                   | 6                 |
|                 |                  |              |               |                   |                   |
|                 |                  |              |               | ► 722- []         | 00:00.00/00:04.92 |
|                 |                  |              |               | 2                 | 2                 |
|                 |                  |              |               | <b>↓</b> フォーカスレンズ | オン 閉じ             |
|                 |                  |              |               | ■ ₩占/被フジウ         | 5                 |
|                 |                  |              |               | □                 | 終点                |
|                 |                  |              |               | レンズの高             |                   |
|                 |                  |              |               | č                 | o 1300 mm         |
|                 |                  | 3485 3485    |               |                   | 2800              |
|                 |                  | 3505         |               | ■ カメラレンズ          |                   |
|                 |                  | <b>90/21</b> |               | カメラの移動方向          | 逆                 |
| 現在のレンズ:00:04.92 |                  | 3505         |               | 視野                |                   |
| 合計時間:00:25.24   | Sec.             |              |               |                   |                   |
| ▶ 選択したショットを再生   | Et a             |              |               |                   |                   |

#### 画面右側のメニューで、カメラの詳細設定ができます。

![](_page_23_Figure_2.jpeg)

#### カメラ設定が完了したらプレビュー再生で確認後、右上の「確認」をクリックし、 動画作成画面が開きます。

![](_page_23_Picture_4.jpeg)

7. 動画作成

![](_page_24_Picture_1.jpeg)

#### 静止画作成画面 8 [→ 編集スタジオ Photostudio ~ 設定のエクスポート ~ ビデオ形式: • 720P 1080P ビデオ情報。:期間 25.24s, 16:9, 24fps, バックグラウンドミュージック:なし この消費:1 有効期限: 2021/1/30 クーポンの残数 19 すると、システムは 60 日間保存されます。 残りのレンダリング回数 撮影開始 キャンセル 定めます

動画のタイトルを入力し、撮影(動画作成)を開始します。

![](_page_24_Picture_4.jpeg)

![](_page_25_Figure_1.jpeg)

この画面に戻り、作成操作は完了です。

※動画作成は、コマ単位でレンダリングを行うため、静止画以上に時間を要し、作成には数時間~ 1日ほどかかります。※サーバー上でレンダリングを行うので、ログアウトしても構いません。